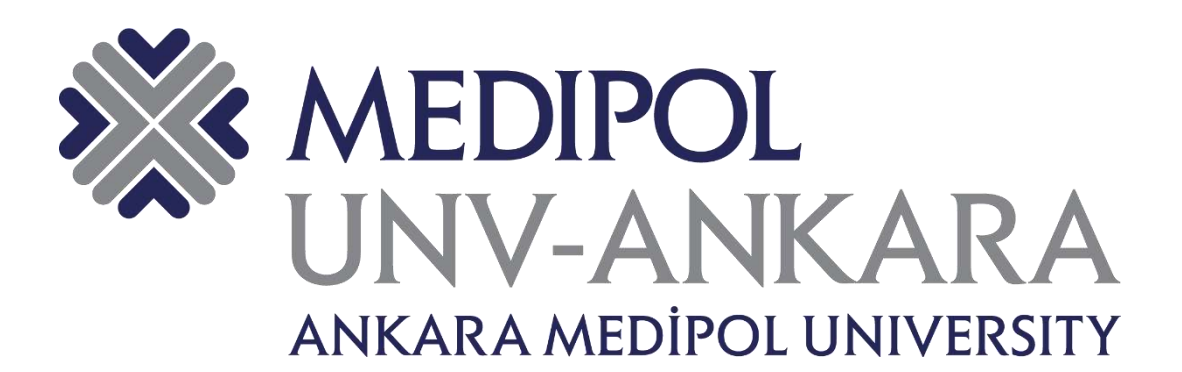

# UFUK AVRUPA (HORIZON) PROJELERİ KILAVUZU

Teknoloji Transfer Ofisi Temmuz 2023

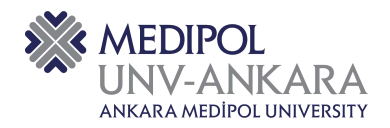

# İÇİNDEKİLER

| 1.        | GİRİŞ                                                                                | 3  |
|-----------|--------------------------------------------------------------------------------------|----|
| 1.        | UFUK AVRUPA PROGRAMI                                                                 | 4  |
| 2.<br>BAŞ | AVRUPA KOMİSYONUNA AİT "FUNDING & TENDER OPPORTUNITIES" UFUK AVRUPA<br>SVURU SİSTEMİ | 5  |
| 3.        | PROJE KONUNUZA UYGUN ÇAĞRININ BULUNMASI                                              | 7  |
| 4.        | PROJE ÖNERİSİNİN HAZIRLANMASI                                                        | 12 |
| 5.        | PROJENİZ İÇİN PARTNER ARAŞTIRMASI                                                    | 13 |

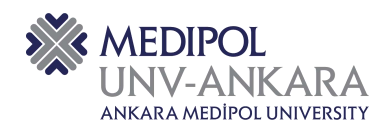

# 1. GİRİŞ

Değerli Araştırmacılar,

Horizon Europe, 2021-2027 için 95,5 milyar Euro bütçeli, iddialı bir AB araştırma ve yenilik çerçeve programıdır. İklim değişikliğiyle mücadele eder, Birleşmiş Milletlerin Sürdürülebilir Kalkınma Hedeflerine ulaşılmasına yardımcı olur ve AB'nin rekabet gücünü ve büyümesini destekler.

Türkiye, Ufuk Avrupa (HORIZON) Projesi programını kullanarak kendini iyileştirmeyi, yeniliklerden faydalanmayı ve uluslararası ilişkilerde ilerlemeyi hedeflemektedir. Ülke, Ar-Ge çalışmaları ve projelerin geliştirilmesiyle teknoloji alanında önemli adımlar atmaktadır. Bu girişimci ve yenilikçi projeler, teknoloji, bilim, eğitim ve kültür alanlarında büyümeyi sağlamak için bütçe ve fonlara yönlendirilmektedir. Ancak, bu fonlardan yararlanmak için projenin ihtiyaçlara uygun olarak tasarlandığından emin olunmalıdır.

Ankara Medipol Üniversitesi Teknoloji Transfer Ofisi araştırmacıların uygun fon mekanizmasına ulaşmasını, fon mekanizmaları hakkında eğitimlerin planlanmasını, proje öneri dosyasının incelenmesini sağlar. Ofisimiz Ufuk Avrupa (HORIZON) başvuru sistemi, proje konunuza uygun çağrının bulunması ve partner araştırması konularını içeren bir kılavuz hazırlamıştır.

Bu kılavuzun, araştırmacılarımız için son derece faydalı olmasını diliyoruz. Türkiye'nin Horizon Projesi'nden en iyi şekilde faydalanabilmesi ve projelerin başarıyla hayata geçirilebilmesi için sağladığı rehberlik ve destek, araştırmacılarımızın çalışmalarında önemli bir yol gösterici olacaktır.

Teknoloji Transfer Ofisi

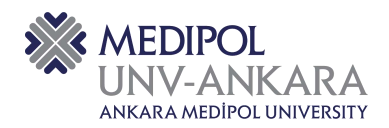

#### 2. UFUK AVRUPA PROGRAMI

Ufuk Avrupa Programın amaçları; Avrupa Birliği'ni bilimsel ve teknolojik yönden güçlendirmek, Avrupa'nın yenilik kapasitesini, rekabetçiliğini ve istihdamını yükseltmek, toplum önceliklerini karşılamak, Avrupa'nın sosyoekonomik model ve değerlerini sürdürmektir.

Ufuk Avrupa Programının yapısı Ufuk2020 Programının yapısına benzer şekilde 3 bileşen altında toplanmaktadır. Bu 3 bileşen Bilimsel Mükemmeliyet, Küresel Sorunlar ve Endüstriyel Rekabet, Yenilikçi Avrupa olarak belirlenmiştir. Alt programların birbiri ve diğer Birlik Programları ile uyumlu ve bütünleyici olması planlanmıştır. Açık bilim ve açık yenilik kavramları programın bütünü için uygulanacaktır.

Ufuk Avrupa Programı kapsamında, AB Çerçeve Programlarının topluma daha iyi anlatılabilmesi, daha ölçülebilir hedefler dâhilinde değerlendirilebilmesi amacıyla Avrupa Komisyonu tarafından misyonlar oluşturulmuştur. Bu misyonlar;

- Toprak Sağlığı ve Gıda
- Okyanuslar ve Suların Restorasyonu
- İklim Değişikliğine Uyum
- Kanser Misyonu
- İklim Nötr ve Akıllı şeklindedir.

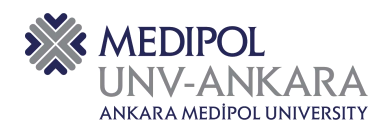

#### 3. AVRUPA KOMİSYONUNA AİT "FUNDING & TENDER OPPORTUNITIES" UFUK AVRUPA BAŞVURU SİSTEMİ

<u>https://ec.europa.eu/info/funding-tenders/opportunities/portal/screen/home</u> "Funding & tender opportunities" internet sitesinden başvuru sistemine ulaşabilirsiniz. "Register" sekmesinden kayıt işlemlerinizi gerçekleştirebilirsiniz.

| Europe<br>Commi                        | ssion   Fundi                                        | ng & tende                                                | er opportu<br><sup>e Area</sup> (SEDIA)              | unities                                             |                               | Register Login                                                                                                    |
|----------------------------------------|------------------------------------------------------|-----------------------------------------------------------|------------------------------------------------------|-----------------------------------------------------|-------------------------------|----------------------------------------------------------------------------------------------------|
| SEARCH FUNDING                         | S& TENDERS - HOV                                     | V TO PARTICIPATE 🔻                                        | PROJECTS & RESULTS                                   | WORK AS AN EXPERT                                   | SUPPORT *                     | Get started                                                                                                    |
| My Experts Area in problem and will le | the F&T Portal is curren<br>It you know when the app | tly experiencing issues wi<br>olication is functioning no | ith Payments (The calcul<br>rmally. We apologise for | lation of the on site fees it<br>any inconvenience. | a not correctly computed when | a task duration is different than one day) . We are working to resolve the $\qquad	imes$                                                                               |
| Find calls for p                       | roposals and                                         | d tenders                                                 |                                                      |                                                     |                               | Horizon4Ukraine Brexit Info Ciff Report fraud                                                                                                    |
| Search calls for proposals             | and tenders by keywords                              | s, programmes                                             |                                                      |                                                     | Q. Search                     | News<br>Jul 6, 2023<br>ERA Talk - Monitoring Open Science uptake in Europe                                                                                             |
| EU Programmes                          |                                                      |                                                           |                                                      |                                                     |                               | The European Research Area is the idea to create a single market for<br>research, innovation and technology. The Policy Agenda 2022-24<br>proposes concrete actions to |
|                                        |                                                      |                                                           |                                                      |                                                     |                               | Jul 2, 2023                                                                                                    |
| Asylum, Migration and                  | Border Management                                    | Citizens, Equality,                                       | Connecting Europe                                    | Creative Europe                                     | Customs Control               | Important Notice – Update in hyperlink to EU External<br>Action Calls for Proposals and Tenders publications page                                                      |
| (AMIF)                                 | Instrument (BMVI)                                    | Programme (CERV)                                          | Facility (GEP)                                       | Programme (GREA)                                    | (CCEI)                        | [EN] Dear Colleagues, Due to an online services migration, please take<br>important note and update your bookmarks: the hyperlink to the calls for<br>proposals and t  |
|                                        |                                                      |                                                           | 110                                                  |                                                     |                               |                                                                                                    |

"Create an account" kısmına tıkladığımızda Avrupa Komisyonu Kimlik Doğrulama Servisi dediğimiz "European Commission Authentication Service (ECAS)" hesabımızı oluşturmuş oluyoruz.

|                                                                                                    | 0                                                                                                    | English (cn)           |
|----------------------------------------------------------------------------------------------------|----------------------------------------------------------------------------------------------------|------------------------|
|                                                                                                    |                                                                                                    | Create an account Logi |
| Create an account                                                                                                    |                                                                                                    |                        |
| Help, for external users<br>First name                                                                                        | 1                                                                                                    |                        |
| Last name                                                                                                    |                                                                                                    |                        |
| E-mail                                                                                                    |                                                                                                    |                        |
| Confirm e-mail                                                                                                    |                                                                                                    |                        |
| E-mail langusge                                                                                                    |                                                                                                    |                        |
| English (en)                                                                                                    |                                                                                                    |                        |
| By checking this box, you acknowledge that you have read and understood the <u>univacy statement</u> Create an account Cancet |                                                                                                    |                        |
|                                                                                                    | Create an account   Help: for external users   First: name   Last name   Last name   E-mail   Confirme e mail   E-mail language   Erglish (en)   © oh precising this bace, you acknowledge flast you   Torete and aucderstood the grivery statements | Create an account      |

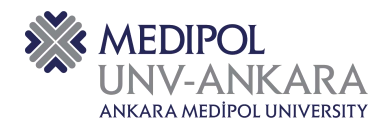

# Bu adımdan sonra "Login" tıklayıp giriş yapabiliriz.

| Europe<br>Commi                                  | ission Single Elec                                        | tronic Data Interchance                                      | ge Area (SEDIA)                                        |                                                                                                    |                                                   | Register Lo                                                                                                    |
|--------------------------------------------------|-----------------------------------------------------------|--------------------------------------------------------------|--------------------------------------------------------|----------------------------------------------------------------------------------------------------|---------------------------------------------------|----------------------------------------------------------------------------------------------------|
| SEARCH FUNDING                                   | g&TENDERS ▼ HO                                            | W TO PARTICIPATE 👻                                           | PROJECTS & RESULTS                                     | WORK AS AN EXPERT                                                                                                    | SUPPORT -                                         | () Cars                                                                                                    |
| My Experts Area in<br>problem and will le        | the F&T Portal is currer<br>It you know when the ap       | ntly experiencing issues w<br>plication is functioning no    | vith Payments (The calcul<br>ormally. We apologise for | lation of the on site fees is<br>any inconvenience.                                                                                   | s not correctly computed whe                      | in a task duration is different than one day) . We are working to resolve the $$\times$$                                                                               |
| id calls for p                                   | roposals an                                               | d tenders                                                    |                                                        |                                                                                                    |                                                   | Horizon4Ukraine Brevit Info Caf Report frau                                                                                                    |
| rch calls for proposals                          | and tenders by keyword                                    | s, programmes                                                |                                                        |                                                                                                    | Q, Search                                         | News                                                                                                    |
|                                                  |                                                           |                                                              |                                                        |                                                                                                    | -12                                               | Jul 6, 2023<br>ERA Talk - Monitoring Open Science uptake in Europe                                                                                                    |
| Programmes                                       |                                                           |                                                              |                                                        |                                                                                                    |                                                   | The European Research Area is the idea to create a single market for<br>research, innovation and technology. The Policy Agenda 2022-24<br>proposes concrete actions to |
|                                                  |                                                           |                                                              |                                                        |                                                                                                    |                                                   | Jul 2, 2023                                                                                                    |
| sylum, Migration and<br>ntegration Fund<br>AMIF) | Border Management<br>and Visa Policy<br>Instrument (BMVI) | Citizens, Equality,<br>Rights and Values<br>Programme (CERV) | Connecting Europe<br>Facility (CEF)                    | Creative Europe<br>Programme (CREA)                                                                                                   | Customs Control<br>Equipment Instrument<br>(CCEI) | Action Calls for Proposals and Tenders publications page<br>[EN] Dear Colleagues, Due to an online services migration, please take                                     |
|                                                  |                                                           |                                                              |                                                        |                                                                                                    |                                                   | important note and update your bookmarks: the hyperlink to the calls for<br>proposals and t                                                                            |
| U Login<br>e account, ma                         | any EU service                                            |                                                              |                                                        |                                                                                                    |                                                   | English (en)                                                                                                    |
| U Login<br>e account, ma                         | any EU service                                            | 55                                                           | Sign                                                   | in to c                                                                                                    | ontinue                                           | English (en)                                                                                                    |
| U Login<br>e account, ma                         | any EU service                                            | 25                                                           | Sign                                                   | in to c                                                                                                    | ontinue                                           | English (en)                                                                                                    |
| U Login<br>e account, ma                         | any EU service                                            | 25                                                           | Sign<br>Enter your e                                   | in to c                                                                                                    | ontinue                                           | English (en)                                                                                                    |
| U Login<br>e account, ma                         | any EU service                                            | 25                                                           | Sign Enter your e Create an ac                         | in to c<br>-mail address or u<br>count                                                                                                | ontinue                                           | English (en)                                                                                                    |
| U Login<br>e account, ma                         | any EU service                                            | 25                                                           | Sign<br>Enter your e                                   | in to c<br>-mail address or u<br>count                                                                                                | ontinue                                           | English (en)                                                                                                    |
| U Login<br>e account, ma                         | any EU service                                            | 25                                                           | Sign<br>Enter your e                                   | in to c<br>-mail address or u<br>count<br>Or                                                                                          | ontinue                                           | English (en)                                                                                                    |
| U Login<br>e account, ma                         | any EU service                                            | 25                                                           | Sign Enter your e Create an acc                        | in to c<br>-mail address or u<br>count<br>Or<br>gn in with your eID                                                                   | ontinue                                           | English (en)                                                                                                    |
| U Login<br>e account, ma                         | any EU service                                            | 25.                                                          | Sign Enter your e Create an ac                         | in to c<br>-mail address or u<br>count<br>Or<br>gn in with your eID<br>gn in with Facebook                                            | ontinue                                           | English (en)                                                                                                    |
| U Login<br>e account, ma                         | any EU service                                            | 2 S                                                          | Sign<br>Enter your e<br>Create an ac                   | in to c<br>-mail address or u<br>count<br>Or<br>gn in with your eID<br>gn in with Facebook<br>gn in with Twitter                      | ontinue                                           | English (en)                                                                                                    |
| U Login<br>e account, ma                         | any EU service                                            | 25                                                           | Sign<br>Enter your e<br>Create an act                  | in to c<br>-mail address or u<br>count<br>Or<br>gn in with Your eID<br>gn in with Facebook<br>gn in with Twitter<br>gn in with Google | ontinue                                           | English (en)                                                                                                    |

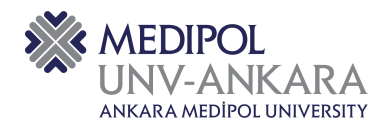

#### 4. PROJE KONUNUZA UYGUN ÇAĞRININ BULUNMASI

Proje konunuza uygun çağrının bulunabilmesi için giriş yaptığınızda karşınıza çıkan siteden "Search Funding & Tenders" kısmına geldiğimizde proje konunuza uygun çağrıyı bulabileceğiniz siteye ulaşabilirsiniz.

| 14MM | European<br>Commission    | Funding & to<br>Single Electronic Data Int       | ender oppo<br>erchange Aron (SEDIA)                           | rtunities                                                   |                                          |                                     |                                         | Welcome Aysu Demirci (n00coewi) 🕡 🐢                                                                                                    |
|------|---------------------------|--------------------------------------------------|---------------------------------------------------------------|-------------------------------------------------------------|------------------------------------------|-------------------------------------|-----------------------------------------|----------------------------------------------------------------------------------------------------|
| =    | Manage my area            | SEARCH FUNDING & TEN                             | NDERS - HOW TO PART                                           | ICIPATE 👻 PROJECTS 8                                        | RESULTS WORK AS A                        | IN EXPERT SUPPORT 👻                 |                                         | 🚯 Det started 🔺                                                                                                    |
| Φ    | My Person Profile         | My Experts Area in I<br>know when the appl       | the F&T Portal is currently explication is functioning sormal | periencing issues with Payn<br>ly. We apologise for any inc | ients (The calculation of<br>orivenience | the on site fees is not correct     | ly computed when a tank durab           | on is different than one day). We are working to resolve the problem and will let you $\ \ \ \ \ \ \ \ \ \ \ \ \ \ \ \ \ \ \$                                         |
| Ŧ    | My Formal Notification(s) |                                                  |                                                               |                                                             |                                          |                                     |                                         |                                                                                                    |
|      |                           | Due to technical ma                              | intenance, Monitoring & eval                                  | ustion services may not be                                  | available on 12 July 2023                | 5 between 17:00 and 18:00, W        | e epologize for the inconvenion         | ce caused. ×                                                                                                    |
|      |                           | Due to technical ma                              | intenance, Funding and Ten                                    | lera Portal services may no                                 | t be available <b>13/07/202</b>          | 3 22:00 until 14/07/2023 02:1       | 00 CET. We apologize for the inc        | conversience bauned.                                                                                                    |
|      |                           | Find calls for pr                                | oposals and te                                                | enders                                                      |                                          |                                     |                                         | Honzon4Jkraine                                                                                                    |
|      |                           | Search calls for proposals a                     | od tenders by keyworth, pro                                   | grammes                                                     |                                          |                                     | Q, Search                               | News                                                                                                    |
|      |                           |                                                  |                                                               |                                                             |                                          |                                     |                                         | ERA Talk - Monitoring Open Science uptake in Europe                                                                                                    |
|      |                           | EU Programmes                                    |                                                               |                                                             |                                          |                                     |                                         | The European Research Area is the idea to create a single market for research,<br>innovation and technology. The Policy Agenda 2022-24 proposes cancele<br>actions to |
|      |                           |                                                  |                                                               |                                                             |                                          |                                     |                                         | Jul 7, 2023                                                                                                    |
|      |                           | Asylum, Migration and<br>Integration Fund (AMIF) | Barder Management and<br>Visa Policy Instrument               | Citizens, Equality, Rights<br>and Values Programme          | Connecting Europe<br>Facility (CEF)      | Creative Europe<br>Programme (DREA) | Customs Control<br>Equipment Instrument | Important Notice – Update in hyperlink to EU External Action<br>Calls for Proposals and Tenders publications page                                                     |
|      |                           |                                                  | (BMM)                                                         | (CERV)                                                      |                                          |                                     | (CCEI)                                  | [EN] Dear Collegues, Due to an ordine services migration, please take important<br>note and update your bookmarks, the hyperlink to the calls for proposals and t     |
|      |                           | - Sector agencies                                |                                                               | -                                                           |                                          |                                     |                                         | Jun 25,2023                                                                                                    |
|      |                           | (cust)                                           | Programme (DIGITAL)                                           | Erasmus+ (ERASMUS+)                                         | (RELEX)                                  | EU4Health Programme<br>(EU4H)       | Training Programme<br>(EURATOM)         | This interview highlights the story of BCCDR, an EU-funded solution promoted by<br>BT Climate KIC for the pitching event organized by the Horizon Reputs<br>Platform. |

"Search Funding & Tenders" tıkladığınızda karşınıza aşağıdaki sayfa çıkacaktır.

|     | European<br>Commission    | Funding &<br>Single Electronic Data | tender oppo<br>Interchange Area (SEDIA)                                                                                                    | rtunities                                                   |                                             |                                                                                |                                 | Welcome                                  | Q                            | )    |  |  |
|-----|---------------------------|-------------------------------------|----------------------------------------------------------------------------------------------------|-------------------------------------------------------------|---------------------------------------------|--------------------------------------------------------------------------------|---------------------------------|------------------------------------------|------------------------------|------|--|--|
|     | Manage my area            | SEARCH FUNDING &                    | TENDERS 👻 HOW TO PART                                                                                                    | ICIPATE 👻 PROJECTS A                                        | RESULTS WORK AS AN                          | expert support 🕶                                                               |                                 |                                          | <li>Officiants</li>          | an 🔺 |  |  |
| φ.  | Wy Person Profile         | My Experts Area<br>know when the s  | in the F&T Portal is currently explication is functioning norms                                                                                                    | periencing issues with Pays<br>By. We apologise for any inc | nents (The calculation of the<br>ornenience | e on site fees is not correctly computed when a task durat                     | on is different then one day)   | We are working to resolve                | the problem and will let you | ×    |  |  |
| • 1 | My Formal Notification(d) | Due to technical                    | Due to technical maintenance, Menitoring & evaluation services may not be available on 12 July 2028 between 17 09 and 18:00. We applied to the inconvenience caused. |                                                             |                                             |                                                                                |                                 |                                          |                              |      |  |  |
|     |                           | Due to technical                    | maintenance, Funding and Ten                                                                                                    | ders Portal services may no                                 | n be available 13/07/2023 2                 | 2:00 until 14/07/2023 02:00 CET. We apologize for the in                       | convenience caused.             |                                          |                              | ×    |  |  |
|     |                           | Type your Keywords.                 | s only                                                                                                    | Q                                                           | Funding and                                 | tenders (10000)<br>are then 10000 results, please refine your search criteria. | Need heb?                       | 🗂 🕅 Sort by:                             | Submission status            | ×    |  |  |
|     |                           | GRANTS                              | M TENDERS                                                                                                    |                                                             | EOSC Future - RD                            | A Open Call External Expert Evaluators                                         |                                 | (fassinite handray) (Store               |                              | >    |  |  |
|     |                           | Submission statue                   |                                                                                                    |                                                             | Beneren                                     | Horizon 2020 Framework Programme (H2020-                                       | Status                          | Open for submission                      |                              |      |  |  |
|     |                           | Santacoming (194)                   | Cipes for submission (917)                                                                                                    | Closed (17775)                                              | Topic<br>Opening date                       | 2014-2020)<br>IMFRAEOSIC-05-2026<br>15 July 2021                               | Deadline model<br>Deadline date | single-stage<br>27 July 2023 17:00:00    | Brussels time                |      |  |  |
|     |                           | Programming period                  |                                                                                                    |                                                             | ERC PROOF OF CO                             | ONCEPT GRANTS                                                                  |                                 |                                          | (Lat for proposed) (Start    |      |  |  |
|     |                           | Select a Programme p                | prind                                                                                                    | * •                                                         | ERO 2923-POC                                |                                                                                |                                 |                                          |                              |      |  |  |
|     |                           | Filter by Programme / Pr            | rogramme group                                                                                                    |                                                             | Programme                                   | Harizon Europe (HORI2ON)                                                       | Status                          | Open for submission                      |                              |      |  |  |
|     |                           | Select a Programme                  |                                                                                                    | v                                                           | Type of action<br>Onenion date              | HORIZON ERC Proof of Concept Grants                                            | Deadline model                  | multiple cut-off<br>25 Sectomber 2023 37 | nn inn Rinicisalis famie     |      |  |  |

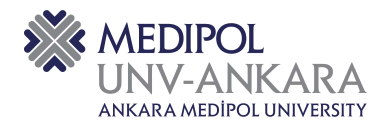

Bu sayfanın solunda bulunan "Program Periyodu", "Program ve Program grubuna göre Filtreleme", "Çağrıya göre Filtreleme", "Çağrı türüne göre Filtreleme" gibi filtreler kullanarak proje konunuza uygun çağrılara erişebilirsiniz.

Program periyodunu 2021-2027 seçip, program bölümünü Horizon Europe (HORIZON) seçerseniz; Ufuk Avrupa program çağrılarına erişebilirsiniz.

| Europeen<br>Commission    | Funding &<br>Single Electronic Data | tender oppo<br>Interchange Arwa (SEDIA) | ortunities             |                                          |                                                     |                               | Welcome             | Q.                           |   |
|---------------------------|-------------------------------------|-----------------------------------------|------------------------|------------------------------------------|-----------------------------------------------------|-------------------------------|---------------------|------------------------------|---|
| ≡ Manage my area          |                                     | TENDERS 🔫 HOW TO PAR                    | ITICIPATE 👻 PROJECTS ( | A RESULTS WORK AS AN                     | EXPERT SUPPORT -                                    |                               |                     | Get started                  | ٠ |
| - 🕁 - My Person Profile   | Type your Keywords.                 |                                         | Q                      | Funding and                              | tenders (2040)                                      | 🖨 Needheip?                   | ස් ක sort by:       | Submission status            |   |
| My Formal Notification(a) | GRANTS                              | s only 😢 TENDERS                        | t.                     | ERC PROOF OF CC                          | ERC PROOF OF CONCEPT GRANTS<br>ERC 923 PD0          |                               |                     | (Call for proposal) Ginat    |   |
|                           |                                     |                                         |                        | Programme                                | Hortzon Europe (HORIZON)                            | Status                        | Open for submission |                              |   |
|                           |                                     |                                         |                        | Type of action                           | HGRIZON ERC Proof of Concept Drants                 | Deadline model                | multiple cut off    |                              |   |
|                           | Submission status                   |                                         |                        | Opening date                             | 20 October 2022                                     | Next deadline                 | 21 September 2023 1 | 7:00:00 Brussels time        |   |
|                           | V<br>Torthoaming (397)              | Open for extension (162)                | Closed (1561)          | A European Collab<br>HORIZON-CL2-2025HID | conative Cloud for Cultural Heritage                |                               |                     | (Gail for proposed) (Ginted) |   |
|                           | Programming period                  |                                         |                        | Programme                                | Horizon Europe (HORIZON)                            | Status                        | Open for submission |                              |   |
|                           | 2021 - 2022 (20.40)                 |                                         |                        | Type of action                           | HORIZON Innovation Actions                          | Deadline model                | single-stage        |                              |   |
|                           | AURI - MARS (MURI)                  |                                         | 1.5                    | Opening date                             | 10 Jemany 2025                                      | Deadline date                 | 21 September 2023 1 | 7 00 00 Brussels time        |   |
|                           | Horizon Europe (HDRI                | 2014)                                   | ×                      |                                          |                                                     |                               |                     |                              |   |
|                           | Programme part                      |                                         |                        | A European Collab                        | oorative Cloud for Cultural Heritage - Innovative t | tools for digitising cultural |                     | (Call for proposal) (Intern  |   |
|                           | Select a Programme                  | 06/1                                    |                        | HORIZON-CL2-2023-HE                      | RITAGE ECCCH-01-02                                  |                               |                     |                              |   |
|                           |                                     |                                         |                        | Programme                                | Horizon Europe (HORIZON)                            | Status                        | Open for submission |                              |   |
|                           | Mission                             |                                         |                        | Type of action                           | HORIZON Research and Innovation Actions             | Deadline model                | single-stage        |                              |   |
|                           | Select a Minsion                    |                                         | ж ~                    | Opening date                             | 10 January 2023                                     | Deadline date                 | 21 September 2023 1 | 7.00.00 Brustels time        |   |
|                           | Destination                         |                                         |                        | Testing and demo                         | nstrating transformative solutions to build resilie | nce towards health risks      |                     | Can for proposal Great       |   |
|                           | Select a Destination                |                                         | × ~                    | caused by the effe                       | ects of climate change<br>LMA-01-03                 |                               |                     |                              |   |

Sitede "Submission status" kısmından sadece "Open for submission" sekmesini işaretlediğinizde açık çağrılar sizlere sunulmaktadır.

| European<br>Commission    | Funding &            | tender oppo<br>Interchange Area (SEDIA) | rtunities                                                                        |                                         |                                                                 |                          | Welcome                                 | ء (آي                      | , |
|---------------------------|----------------------|-----------------------------------------|----------------------------------------------------------------------------------|-----------------------------------------|-----------------------------------------------------------------|--------------------------|-----------------------------------------|----------------------------|---|
| ≡ Manage my area          | SEARCH FUNDING &     | TENDERS 👻 HOW TO PART                   | ICIPATE 👻 PROJECTS I                                                             | RESULTS WORK AS AN                      | expert support 👻                                                |                          |                                         | 🚯 Gerstantet 🔺             |   |
| - Wy Person Profile       | Type year Meyorista  |                                         | Q                                                                                | Funding and                             | tenders (2040)                                                  | O Need help?             | 💼 🕅 Sort by:                            | Submission status 🔍        |   |
| My Formal Notification(s) | Match whole word     | e only                                  |                                                                                  | ERC PROOF OF CO                         | ERC PROOF OF CONCEPT GRANTS<br>STEG 2023-PGC                    |                          |                                         | (Cal for proposa)          | ľ |
|                           |                      |                                         |                                                                                  | Programme<br>Type of action             | Horizon Europe (HORIZON)<br>HORIZON ERC Proof of Concept Grants | Status<br>Deadline model | Open for submission<br>multiple cut-off |                            |   |
|                           | Submission status    |                                         |                                                                                  | Opening date                            | 20 October 2022                                                 | Next deadline            | 21 September 2023 17                    | :00:00 Brubaels time       |   |
|                           | Faithcoming          | Open for submission (182)               | Closed                                                                           | A European Collat<br>HORZON CL2 2003 HE | constive Cloud for Cultural Heritage                            |                          |                                         | (Cal for proposis) (Smith) |   |
|                           | Programming period   |                                         |                                                                                  | Programme                               | Horizon Europe (HORIZON)                                        | Status                   | Open for submission                     |                            |   |
|                           | 2021 - 2027 (182)    |                                         | н ~                                                                              | Type of action                          | HDRIZON Innovation Actions                                      | Deadline model           | single-stage                            |                            |   |
|                           | Include Dennie Didne | 2010                                    |                                                                                  | Opaning date                            | 10 January 2023                                                 | Deadline date            | 21 September 2023 17                    | 200.00 Erusselis fime      |   |
|                           | Programme part       | 209g                                    | A European Collaborative Cloud for Cultural Heritage – Innov<br>builtane objects |                                         |                                                                 |                          | vative tools for digitising cultural    |                            |   |
|                           | Select a Programme   | e part                                  | •                                                                                | HORIZON-OL2-2023-HE                     | FWTADE-EDDCH-01-02                                              |                          |                                         |                            |   |
|                           |                      |                                         |                                                                                  | Programme                               | Morizon Europe (HORIZON)                                        | Status                   | Open for submission                     |                            |   |
|                           | Mission              |                                         |                                                                                  | Type of action                          | HORIZON Research and Innovation Actions                         | Deadline model           | single-stage                            |                            |   |
|                           | Select e Mission     |                                         | x v                                                                              | upening date                            | To non-only states                                              | Deadkne date             | zi september 2023 17                    | Surviu erubben time        |   |
|                           | Destination          |                                         |                                                                                  | Testing and demo                        | instrating transformative solutions to build resilier           | nce towards health risks |                                         | (Casi tar proposa)         |   |
|                           | Select a Destination | £                                       | н 🛩                                                                              | HORIZON-MISS-3033-C                     | UMA-01-03                                                       |                          |                                         |                            |   |

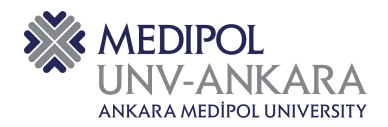

Filtreleme sonucu karşınıza çıkacak olan çağrılara sayfanın sağ tarafından ulaşabilirsiniz. Bu çağrı başlıklarına tıkladığınızda çağrı detaylarına ulaşabilirsiniz.

| European<br>Commission    | Funding &<br>Single Electronic Data I                    | tender oppo<br>Interchange Area (SEDIA) | rtunities             |                                       |                                                                                                    |                              | Welcome                   | Q.                        |
|---------------------------|----------------------------------------------------------|-----------------------------------------|-----------------------|---------------------------------------|----------------------------------------------------------------------------------------------------|------------------------------|---------------------------|---------------------------|
| ≡ Manage my area          | SEARCH FUNDING & T                                       | TENDERS 🔫 HOW TO PART                   | ICIPATE 👻 PROJECTS 8  | RESULTS WORK AS AN I                  | expert support 👻                                                                                                    |                              |                           | 👔 Get starte              |
| 🕼 My Person Profile       | My Person Profile                                        |                                         |                       |                                       | tenders (182)                                                                                                    | O Need help?                 | 🗍 🕅 🕷 Sort by             | Submission status         |
| My Formal Notification(s) | Match whole words                                        | only<br>Transps                         |                       | ERC PROOF OF CO                       | ERC PROOF OF CONCEPT GRANTS (Call for Call for C |                              |                           | Cali to: proposal) Grant  |
|                           |                                                          |                                         |                       | Programme                             | Hottzon Europe (HORIZON)                                                                                                    | Statue                       | Open for submission       |                           |
|                           |                                                          |                                         |                       | Type of action                        | HORIZON ERC Proof of Concept Grants                                                                                                    | Deadline model               | multiple cut off          |                           |
|                           | Submission status                                        |                                         |                       | Opening date                          | 20 October 2022                                                                                                    | Next deadline                | 21 September 2025 1       | 7.00:00 Brussels time     |
|                           | Furthcaming (237) Open for submission (182) Could (1531) |                                         |                       | A European Collab                     | orative Cloud for Cultural Heritage                                                                                                    |                              |                           | Call for processe) Grant  |
|                           | Programming period                                       |                                         |                       | Programme                             | Horizon Europe (HORIZON)                                                                                                    | Status                       | Open for submission       |                           |
|                           | 2021 - 2027 (2040)                                       | 2021-2027 (2040)                        |                       |                                       | HORIZON Innovation Actions                                                                                                    | Deadline model               | single-stage              |                           |
|                           | and are seen)                                            |                                         |                       | Opening date                          | TO January 2023                                                                                                    | Deadline date                | 21 September 2023 1       | 7.00.00 Brussels filme    |
|                           | Horizon Europe (HORIZ                                    | Horizon Europe (HORIZON)                |                       |                                       |                                                                                                    |                              |                           |                           |
|                           | Programme part                                           |                                         |                       | A European Collab<br>heritage objects | orative Cloud for Cultural Heritage – Innovative to                                                                                                    | ools for digitising cultural |                           | (Call for proposal) Grant |
|                           | Belect a Programme                                       | part                                    | •                     | HORZON-CL2-2023-HEP                   | UTAGE-ECCC14-01-02                                                                                                    |                              |                           |                           |
|                           |                                                          |                                         |                       | Programme                             | Horizon Surope (HORIZON)                                                                                                    | Status                       | Open for submission       |                           |
|                           | Mission                                                  |                                         |                       | Type of action                        | HORIZON Research and Innovation Actions                                                                                                    | Deadline model               | skigle-stage              |                           |
|                           | Striect a Mission                                        |                                         | a ~                   | Opening date                          | 10 January 2023                                                                                                    | Deadline date                | 21 September 2023 1       | 7:00:00 Brussels time     |
|                           | Destination                                              |                                         |                       | Testing and demo                      | nstrating transformative solutions to build resilier                                                                                                    | nce towards health risks     |                           | Call for proposa) Grant   |
|                           | Select a Destination w                                   |                                         | HOR/2014 Md/s-2023-CL | cas or crimate change                 |                                                                                                    |                              |                           |                           |
|                           |                                                          |                                         |                       | Descaration                           | Lington Europe (UCB) 7043                                                                                                    | Status                       | Owner for a damain in the |                           |

Çağrının üzerinde tıkladığınızda aşağıda yer alan sayfa karşınıza çıkmaktadır. Bu sayfadan çağrı konusuna, çağrı açıklamasına, çağrı açılış ve kapanış tarihine, başvurabilmeniz için gerekli koşullar ve belgelerin olduğu sayfaya ulaşabilirsiniz.

|               | European<br>Commission    | Funding & tende<br>Single Electronic Data Interchange | r opportunities<br>Area (SEDIA)                              |                                            | W                                                                              | sicome                 | Ô                    |   |
|---------------|---------------------------|-------------------------------------------------------|--------------------------------------------------------------|--------------------------------------------|--------------------------------------------------------------------------------|------------------------|----------------------|---|
| =             | Manage my area            | SEARCH FUNDING & TENDERS -                            | HOW TO PARTICIPATE - PROJ                                    | ECTS & RESULTS WORK AS AN EXPERT SUPPORT 🔻 |                                                                                |                        | <li>Get stattet</li> | ٠ |
| - <b>\$</b> - | My Person Profile         | ERC PROOF OF CON                                      | CEPT GRANTS                                                  |                                            |                                                                                |                        |                      |   |
| ¢°            | My Formal Notification(s) | TOPIC ID: ERC-2023-POC                                | _                                                            |                                            |                                                                                |                        |                      |   |
|               |                           | General Information                                   | General information                                          |                                            |                                                                                |                        |                      |   |
|               |                           | Topic updates                                         |                                                              |                                            |                                                                                |                        |                      |   |
|               |                           | Topic description                                     | Programme                                                    |                                            |                                                                                |                        |                      |   |
|               |                           | Conditions and documents                              | Horizon Europe Framework P                                   | rogramme (HORIZON)                         |                                                                                |                        |                      |   |
|               |                           | Partner search announcements                          | Call<br>Call for proposals for ERC Pro                       | oof of Concept Grant (ERC-2023-POC)        |                                                                                | Gi See budget overview | 1                    |   |
|               |                           | Submission service                                    | Providence Jacob A                                           |                                            |                                                                                | ·····                  |                      |   |
|               |                           | Topic related FAQ                                     | Type of action<br>HORIZON-ERC-POC HORIZON                    | N ERC Proof of Concept Grants              | Type of MGA<br>HORIZON Lump Sum Grant THORIZON-AG-                             | (Open for submission)  |                      |   |
|               |                           | Get support                                           |                                                              |                                            | LS]                                                                            |                        |                      |   |
|               |                           | .Call updates                                         | Deadline model                                               | Opening date                               | Beadline dates                                                                 |                        |                      |   |
|               |                           | Funded project list                                   | multiple cut-off                                             | 20 October 2022                            | 24 January 2023 17:00:00 Brussels time<br>20 April 2023 17:00:00 Brussels time |                        |                      |   |
|               |                           | 🚽 Gobeck                                              |                                                              |                                            | 21 September 2023 17:00:00 Brussels time                                       |                        |                      |   |
|               |                           |                                                       | Topic updates                                                |                                            |                                                                                |                        |                      |   |
|               |                           |                                                       | Oct 24, 2022 12:23:25 PM<br>The submission link and call doc | unverts for this call are available.       |                                                                                |                        |                      |   |

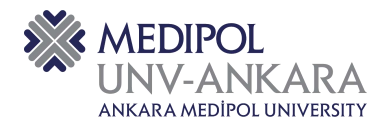

"Start Submission" kısmına tıkladığınızda ise proje başvuru sistemine geçiş yapabilirsiniz. Proje önerinizi bu kısımdan hazırlayabilirsiniz.

| European<br>Commission Single Electronic Data Intercha | der opportunities<br>sge Area (GEDIA)                                                                                                    | Welcome                                                                                     | ¢ |
|--------------------------------------------------------|----------------------------------------------------------------------------------------------------|---------------------------------------------------------------------------------------------|---|
| 🗃 Manage my area   👫   SEARCH FUNDING & TENDERS        | ▼ HOW TO PARTICIPATE ▼ PROJECTS & RESULTS WORK AS AN EXPERT SUPPORT ▼                                                                                                    | Get started                                                                                 | ٠ |
| 🔆 My Person Profile                                    | Partner search announcements                                                                                                    |                                                                                             | - |
| 🛞 My Formal Notification(s)                            | Searches of partners to collaborate on this topic     Mov / Edit     Mov / Edit      LEARs, Account Administrators of self-registrents can publish partner requests for open and forthcoming topics of     Start submission      Start submission      To access the Electronic Rubritation Service, please click on the submission-button meet to the type of action and     confirm your chara, as it cannot be changed in the submission-button meet to the type of action and     confirm your chara, as it cannot be changed in the submission-button meet to the type of action and     confirm your chara, as it cannot be changed in the submission-button meet to the type of action and     confirm your chara, as it cannot be changed in the submission-button meet to the type of action and     confirm your chara, as it cannot be changed in the submission-button meet to the type of action and     confirm your chara, as it cannot be changed in the submission-button meet to the type of action and     confirm your chara, as it cannot be changed in the submission-button meet to the type of action and     confirm your chara, as it cannot be changed in the submission-button meet to the type of action and     confirm your chara, as it cannot be changed in the submission-button meet to the type of action and     confirm your chara, as it cannot be changed in the submission-button meet to the type of action and     confirm your chara, as it cannot be changed in the submission-button to the submission-button     model and the probability proposals for this topic, please login to the Funding & Tenders Portal and addect the My fe      Please select the type of your submission     HOBIZON ERIC Proof of Concept Grants BAORIZON-ERIC-POCI, HORIZON Lump Sum Grant BHORIZ     for the held held:     for the held held:     for the held held: | sfler logging into this Portal, as well as any user having an active public Person profile. |   |

"Start submission" tıkladığınızda karşınıza aşağıdaki sayfa çıkacaktır. Bu sayfanın solunda yer alan "Templates" kısmına geldiğinizde çeşitli şablonlara ulaşabilirsiniz.

| Commission I Hun                                                               | ding: Submission Ser            | vice                                                                                                    |                                                                                                    | 0                                                                                                    |                                                                                |
|--------------------------------------------------------------------------------|---------------------------------|----------------------------------------------------------------------------------------------------|----------------------------------------------------------------------------------------------------|----------------------------------------------------------------------------------------------------|--------------------------------------------------------------------------------|
| Login                                                                          | Topic selection                 | Create proposal                                                                                              | Participants                                                                                                    | Proposal forms                                                                                                    | Submit                                                                         |
| reate proposal                                                                 |                                 |                                                                                                    |                                                                                                    |                                                                                                    |                                                                                |
| Deadline<br>21 September 2023 17:00:00 Brusseis                                | s Local Time                    | Please submit your proposal at the<br>be accepted. Don't wait unfil the er<br>You can submit the proposal as | e latest 48 hours before the deadline (to a<br>nd because you are worried about confider<br>many times as you wish up until the de | avoid system congestion or system incompatibi<br>ritality – we will not open the proposals before I<br>adline. Each new submitted version will replac | ility issues). Late proposals will not<br>the deadline.<br>o the provious one. |
| 0 days left until closure                                                      |                                 | Find your organisation                                                                                       |                                                                                                    |                                                                                                    |                                                                                |
| sli data                                                                       |                                 |                                                                                                    |                                                                                                    | T.                                                                                                    | (250)                                                                          |
| ERC-2023-POC                                                                   |                                 | PIC 0                                                                                                    | Short name 13                                                                                                    |                                                                                                    | Search                                                                         |
| pic: ERC-2023-POC<br>pe of action: HORIZON-ERC-POC<br>pe of MGA; HORIZON-AG-LS |                                 | Your role                                                                                                    |                                                                                                    |                                                                                                    |                                                                                |
| Topic and type of action can on                                                | ly be changed by creating a new | Please indicate your role in this proposal                                                                   |                                                                                                    |                                                                                                    |                                                                                |
| proposal                                                                       |                                 | Main Host Institution Contact                                                                                |                                                                                                    |                                                                                                    |                                                                                |
| ownload Part B templates                                                       |                                 | O Contact person                                                                                             |                                                                                                    |                                                                                                    |                                                                                |
| Download part 8 templ                                                          | ates                            | Your proposal                                                                                                |                                                                                                    |                                                                                                    |                                                                                |
|                                                                                |                                 | It will appear also in the "General Informa                                                                  | ation" section of the Application Form Part /                                                                                      | A and can also be updated there.                                                                                                    |                                                                                |

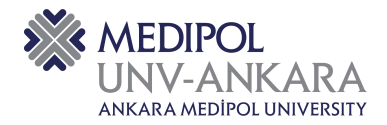

"Support & Helpdesk" kısmında yer alan "Online Manuel" sekmesinden çevrimiçi kılavuza ulaşabilirsiniz.

|                                              | Find your organisation              |                                                            |                           |                          |
|----------------------------------------------|-------------------------------------|------------------------------------------------------------|---------------------------|--------------------------|
| Call data                                    | PIC a.                              | 9 Short name @ *                                           | 9                         | 50 Search                |
| Call: ERC-2023-POC                           |                                     |                                                            |                           |                          |
| opic: ERC-2023-POC                           |                                     |                                                            |                           |                          |
| ype of MGA HORIZON-AG-LS                     | Your role                           |                                                            |                           |                          |
|                                              | Please indicate your role in this p | roposal*                                                   |                           |                          |
| proposal                                     | Principal Investigator              |                                                            |                           |                          |
|                                              | Main Host Institution Contact       |                                                            |                           |                          |
| Download Part B templates                    | C Canad Dasar                       |                                                            |                           |                          |
| Download part B templates                    | Your proposal                       | a.                                                         |                           |                          |
|                                              | it will appear also in the *General | Information' section of the Application Form Part A and ca | in also be updated there. |                          |
| Support & Helpdesk                           | Acronym *                           | Enter value                                                | [28]                      |                          |
| 🖾 Online Manual 🔹 11 How To                  | Short Summary #                     |                                                            |                           | 2400                     |
| S IT Hendesk 🛛 🖗 FAQ                         | Sound State and State               | Entersatue                                                 |                           |                          |
| Service Desk                                 |                                     | 1                                                          |                           |                          |
|                                              |                                     |                                                            |                           |                          |
| EC-FUNUING-TENDER-SERVICE-DESKigec europa eu |                                     |                                                            |                           | SAVE AND GO TO NEXT STEP |

Başvuru sisteminde tüm kırmızı işaretli kısımları doldurduktan sonra "SAVE AND GO NEXT STEP" tıklayarak ilerleyebilirsiniz.

| European Commission Se                                                   | rvice Weicon                                                                                                    | - 0     |
|--------------------------------------------------------------------------|----------------------------------------------------------------------------------------------------|---------|
|                                                                          | Find your organisation                                                                                                    |         |
| Call data                                                                | PIC 0 * 250 Search                                                                                                    |         |
| Call: ERC-2023-POC<br>Topic: ERC-2023-POC<br>Topic: ERC-2023-POC         |                                                                                                    |         |
| Type of MGA HORIZON-AG-LS                                                | Tour role                                                                                                    |         |
| Topic and type of action can only be changed by creating a new proposal. | Please indicate your role in this proposal *                                                                                                    |         |
| Download Part B templates                                                | Cented person                                                                                                    |         |
| Download part B templates                                                | Your proposal                                                                                                    |         |
| Support & Helpdesk                                                       | It will appear also in the "General Information" section of the Application Form Part A and can also be updated there. Acronym *  Enter value  (28) |         |
| 🗆 Onine Manual 🕘 IT How To                                               | Short Summary*                                                                                                    | 2100    |
| 📾 IT Helpdesk 🔍 PAQ                                                      | E PRET VOLUE                                                                                                    |         |
| Service Desk:                                                            |                                                                                                    |         |
| EC-FUNDING-TENDER-SERVICE-DESK@ec europa eu                              | SAVE AND GO TO HE                                                                                                    | NT STEP |
| +32 2 29 92222                                                           |                                                                                                    |         |

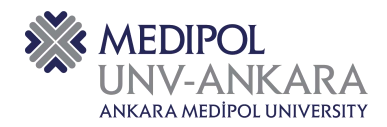

#### 5. PROJE ÖNERİSİNİN HAZIRLANMASI

Proje önerisini hazırlarken bazı dikkat etmeniz gereken noktalar bulunmaktadır. Bunlar aşağıda açıklandığı gibidir.

Please respect the following formatting constraints: Times New Roman, Arial or similar, at least font size 11, margins (2.0 cm side and 1.5 cm top and bottom), single line spacing. Please respect the overall page limit (10 pages excluding references).

Hazırlayacağınız proje önerisinde yukarıdaki gibi "Times New Roman, Arial veya benzeri, en az 11 punto büyüklüğünde, kenar boşlukları (2,0 cm yan ve 1,5 cm üst ve alt), tek satır aralığı. Lütfen genel sayfa sınırına uyun (referanslar hariç 10 sayfa)" bir uyarı bulunuyorsa, buraya mutlaka dikkat etmeniz gerekmektedir.

- İnovasyon kısmına, potansiyel kullanıcıların veya sponsorların neden diğer mevcut çözümleri değil de bu çözümü seçmeleri gerektiğini açıklayan net bir değer önerisi eklenmesi gerekmektedir.
- Eylem ve Zaman Planının oluşturulması bölümünde "İş paketinin/aktivitenin tam ismi nedir?", "İş paketi nasıl yapılmalıdır?", "İş paketini kimler gerçekleştirecek?" ve "İş paketi ne zaman gerçekleşecek?" sorularına net cevaplar vermeniz gerekmektedir. Ayrıca "İşler nasıl rapor edilmelidir?" Ve "İş paketlerini gerçekleştirirken bir şeyler yanlış gittiğinde nasıl riskler ortaya çıkabilir?" sorularını da cevaplamalısınız.
- Projenizin kapsamının, amacının, iş planının, zaman yönetiminin belirlenmesi ve yönetim planının hazırlanması oldukça önemli bir adımdır. Bir projede proje koordinatörü ve teknik koordinasyonu yapacak kişilerin belirlenmesi gerekmektedir.

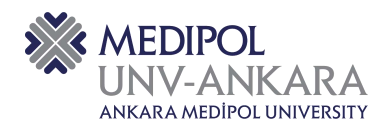

#### 6. PROJENİZ İÇİN PARTNER ARAŞTIRMASI

Başvurmak istediğiniz projeniz için partner araştırmasını "How to Participate" kısmından "Partner Search" seçerek yapabilirsiniz.

|       | European<br>Commission    | Funding & tender opportunities we Single Electronic Data Interchange Area (SEDIA)                                                                                                    | icome                                               | <b>)</b> • |
|-------|---------------------------|----------------------------------------------------------------------------------------------------|-----------------------------------------------------|------------|
|       | Manage my area            | 🖷 SEARCH FUNDING & TENDERS 👻 HOW TO PARTICIPATE 💙 PROJECTS & RESULTS WORK AS AN EXPERT SUPPORT 🔹                                                                                                    | 🚯 - Get start                                       | ed 🐥       |
| -\$P- | My Person Profile         | Key steps<br>Horizon Europe (HORIZON) Reference documenta                                                                                                    | استد                                                | ther O     |
| œ     | My Formal Notification(s) | Participant register Participant Participant                                                                                                    |                                                     |            |
|       |                           | My Experts Area in the PAT Port at is currently experiencing issues with Payments (The calculation of the on-site fees is not conectly computed when a task duration is different than one day). We is long to the experiment of the on-site fees is not conectly computed when a task duration is different than one day). We | are working to resolve the problem and will let you | ×          |
|       |                           | Due to technical maintenance, Monitoring & evaluation services may not be available on 12 July 2023 between 17:00 and 18:00. We applicable for the inconvenience caused.                                                                                                    |                                                     | ×          |
|       |                           | Due to technical maintenance, Funding and Tenders Portal services may not be available 13/07/2023 22:00 until 14/07/2023 02:00 CET. We apologice for the inconvenience caused.                                                                                                    |                                                     | ×          |
|       |                           | How to participate                                                                                                    |                                                     | -          |
|       |                           | Grants Tenders                                                                                                    |                                                     |            |
|       |                           | Find a suitable call for proposal                                                                                                    | C Need help?                                        |            |
|       |                           | The European Commission and its funding bodies publish calls for proposals on the Funding & Tenders Portal                                                                                                    |                                                     |            |
|       |                           | · You may start your search from the home page by entering different seywords that characterize best your field of witness, and then reline the results with the help of further filters.                                                                                                    |                                                     |            |
|       |                           | You may start your search by selecting one of the EU funding programmes listed on the home page, and then navigate via the quick links to the calls for proposals of a specific programme.                                                                                                    |                                                     |            |
|       |                           | Calls are divided into topics, implemented by different type of actions: Belect a topic to read more about the identified apportunity: the topic related documents, guidance and other instructions are                                                                                                    | available on a topic page                           |            |
|       |                           | <ul> <li>The site offers a search on calls for proposals and tendens of the European institutions.</li> </ul>                                                                                                    |                                                     |            |

Bu kısma geldiğinizde isim ve anahtar kelimelerle arama yapabilmenizin yanı sıra konu, konum, organizasyon tipi gibi konularla da partnerinizi arayabilirsiniz.

|          | European<br>Commission    | Funding & tende<br>Single Electronic Data Interchange | r opportuniti<br>Aroa (SEDIA)   | es                                                   |                            |                                 | Welcome | Q.           |   | , |
|----------|---------------------------|-------------------------------------------------------|---------------------------------|------------------------------------------------------|----------------------------|---------------------------------|---------|--------------|---|---|
| <b>.</b> | Manage my area            | SEARCH FUNDING & TENDERS +                            |                                 | PROJECTS & RESULTS WORK AS AN EXPERT SU              | PORT 👻                     |                                 |         | 🚺 Get starte |   |   |
| ₩.       | My Person Profile         | Due to technical maintenance                          | Funding and Tenders Portal serv | fees may not be evailable 13/07/2023 22:00 until 14/ | 7/2023 02:00 CET We apolog | ze for the inconvenience caused | ю.      |              | × | • |
| 0        | My Formal Notification(s) |                                                       |                                 |                                                      |                            |                                 |         |              |   |   |
|          |                           | Partner search                                        |                                 |                                                      |                            |                                 |         |              |   |   |
|          |                           |                                                       |                                 |                                                      |                            |                                 |         |              |   |   |
|          |                           |                                                       |                                 | Q Search by Reyword, name                            |                            | Search                          |         |              |   | I |
|          |                           |                                                       |                                 | 🖬 Organisations 📓 Persons                            |                            | Advanced search ~               |         |              |   | I |
|          |                           |                                                       |                                 | Programme / Topic                                    |                            |                                 |         |              |   | I |
|          |                           |                                                       |                                 | Programme                                            | Topic                      |                                 |         |              |   | I |
|          |                           |                                                       |                                 | Horizon Europe (HORIZON) (18232) = V                 | Select a Topic             | <u>ب</u>                        |         |              |   | I |
|          |                           |                                                       |                                 | Location                                             |                            |                                 |         |              |   | I |
|          |                           |                                                       |                                 | Country                                              | City O                     |                                 |         |              |   | I |
|          |                           |                                                       |                                 | Select a Country                                     | Type = Dilly               |                                 |         |              |   | I |
|          |                           |                                                       |                                 | Organisation                                         | Persen profile             |                                 |         |              |   | I |
|          |                           |                                                       |                                 | Organization type                                    | Professional profile       |                                 |         |              |   | I |
|          |                           |                                                       |                                 | Select an Organisation type 🗢                        | Select a Professional pr   | ofile 🗸                         |         |              |   | I |
|          |                           |                                                       |                                 | Profiles with published Partner search anno          | incements (11584)          |                                 |         |              |   |   |
|          |                           |                                                       |                                 |                                                      |                            |                                 |         |              |   |   |
|          |                           |                                                       |                                 |                                                      |                            |                                 |         |              |   |   |

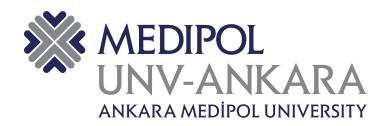

"Participant register" kısmından ise üyelik bilgilerinizi girip sisteme kaydınızı yaptıktan sonra adım adım ilerleyerek üyeliğinizi tamamlayabilirsiniz.

| E   | European<br>Commission    | Funding & tender opportunities Welcome Aysu Demirci ( Single Electronic Data Interchange Area (SEDIA)                                                                                                    | (n00coewi)                   | 8 |
|-----|---------------------------|----------------------------------------------------------------------------------------------------|------------------------------|---|
|     | Manage my area            | 🖌 SEARCH FUNDING & TENDERS 👻 HOW TO PARTICIPATE 💙 PROJECTS & RESULTS WORK AS AN EXPERT SUPPORT 👻                                                                                                    | Get started                  | • |
| -\$ | My Person Profile         | Key slaps<br>Horizon Europe (HORIZON) Balances desances                                                                                                    | describer 0                  | 5 |
| œ   | My Formal Notification(s) | Parincipant register<br>Parines search                                                                                                    |                              |   |
|     |                           | My Experts Area in the F&T Portal is currently experiencing issues with Payments (The calculation of the on-site fees is not conectly computed when a task duration is different than one day). We are working to resolve the phonon when the explication is functioning normally. We application to the phonon end of the one day is a second end of the one day. | problem and will let you 🛛 🖄 |   |
|     |                           | Due to technical maintenance, Monitoring & evaluation services may not be available on 12 July 2023 between 17:00 and 18:00. We applogize for the moonvenience caused.                                                                                                    | ×                            |   |
|     |                           | Due to testmical maintenance, Funding and Tenders Portal services may not be available 13/07/2023 22:00 until 14/07/2023 02:00 CET. We applied to the inconvenience caused.                                                                                                    | ×                            |   |
|     |                           | How to participate                                                                                                    |                              |   |
|     |                           | Giants Tenders                                                                                                    |                              |   |
|     |                           | Find a suitable call for proposal                                                                                                    | C Need help?                 |   |
|     |                           | The European Commission and its funding bodies publish calls for proposals on the Funding & Tenders Portal.                                                                                                    |                              |   |
|     |                           | · You may start your search from the home page by entering different keywords that characterize best your tield of interest, and then retirne the results with the help of further filters.                                                                                                    |                              |   |
|     |                           | <ul> <li>You resy start your search by selecting one of the EU funding programmes listed on the home page, and then navigate via the quick links to the calls for proposals of a specific programme.</li> </ul>                                                                                                    |                              |   |
|     |                           | Calls are divided into topics, implemented by different type of actions. Geleca a topic to read more shout the identified opportunity, the topic related documents, guidance and their instructions are available on a topic page     The site offers a search on calls for proposals and tenders of the European institutions.                                    |                              |   |